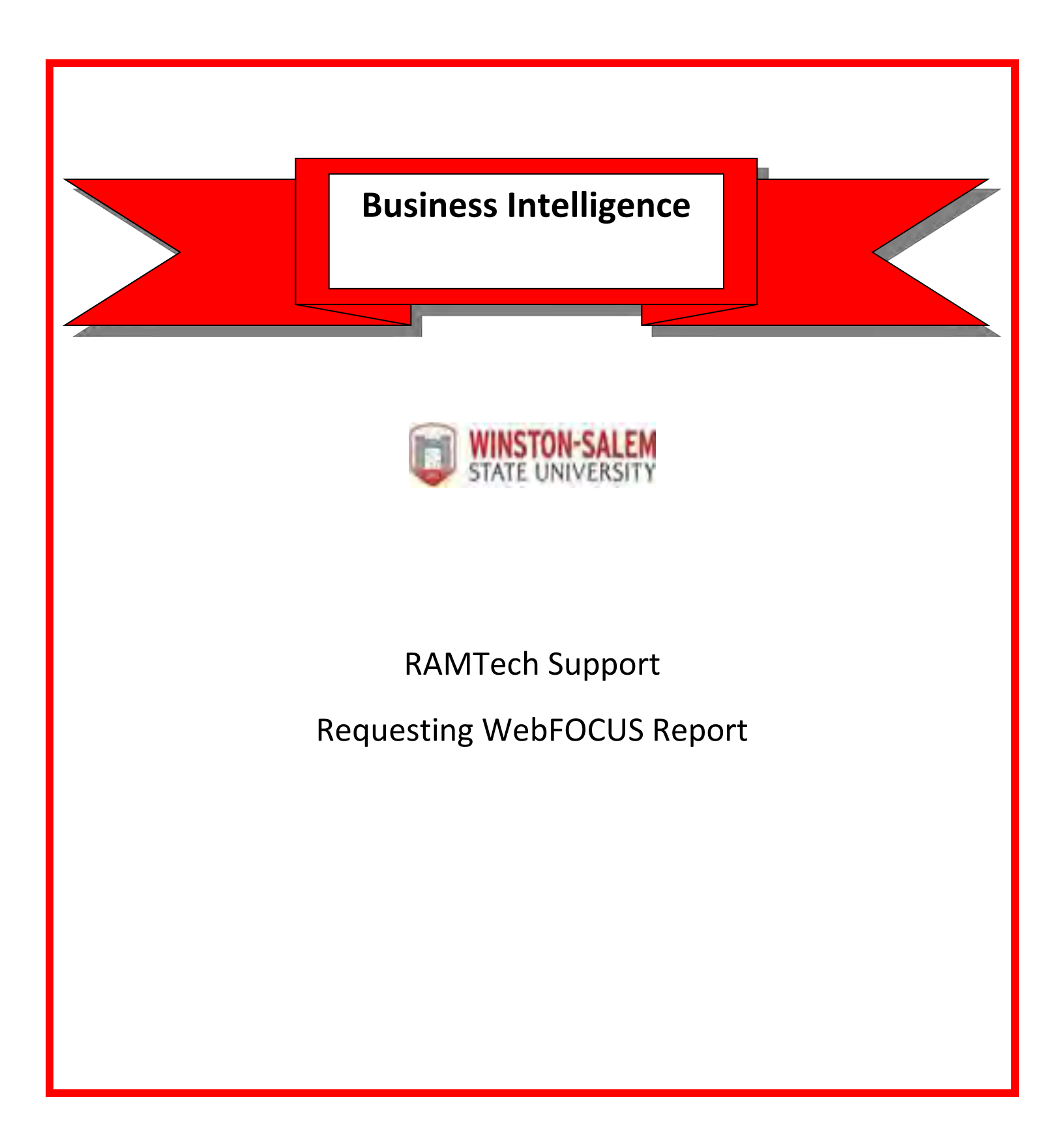

- 1. Goto http://www.wssu.edu
- 2. Click Faculty & Staff (Upper Right-Hand Corner)
- 3. Click RAMTech

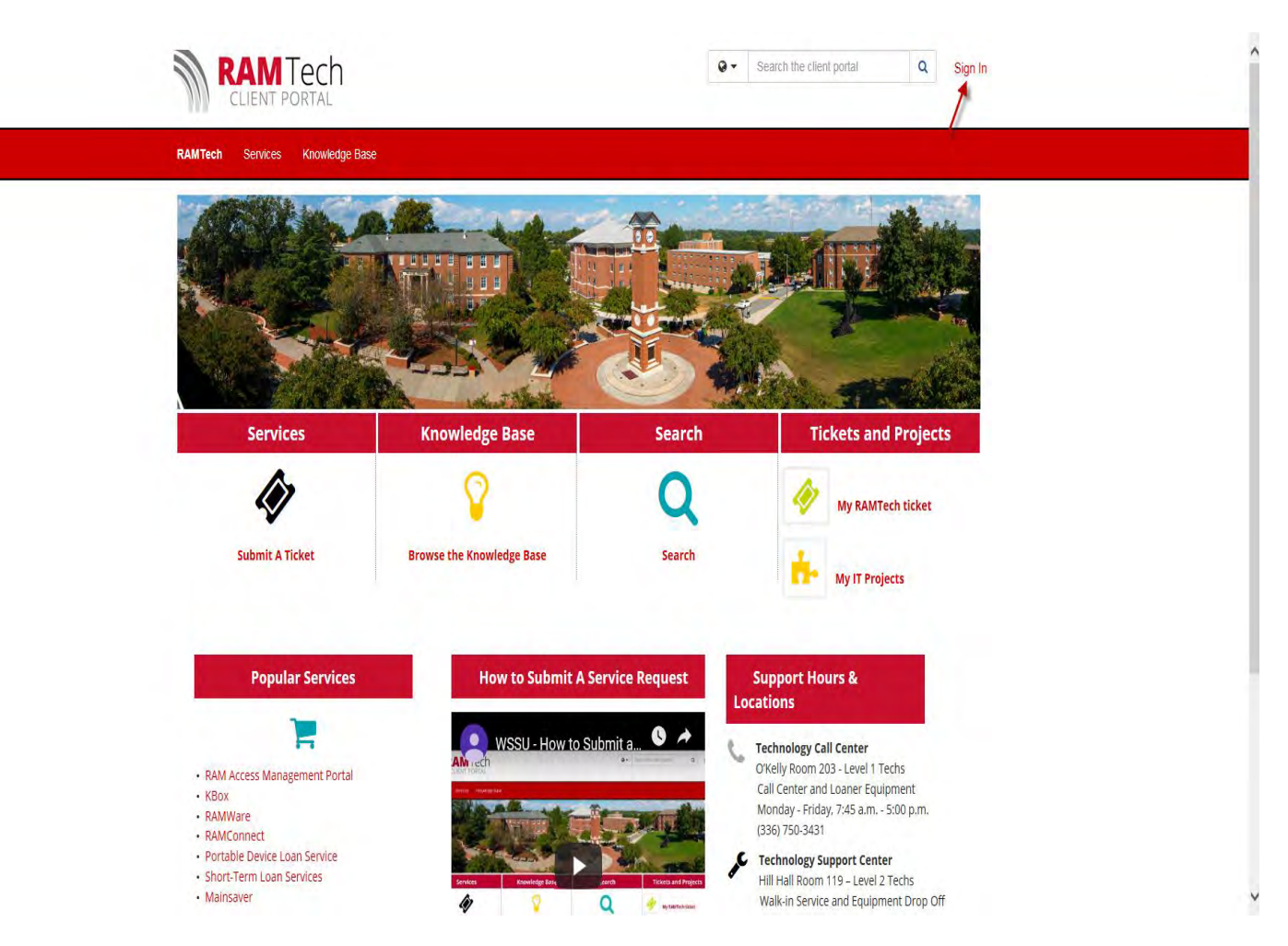

- 4. Click Sign In (Upper Right Hand Corner)
- 5. Enter your RAM ID and password

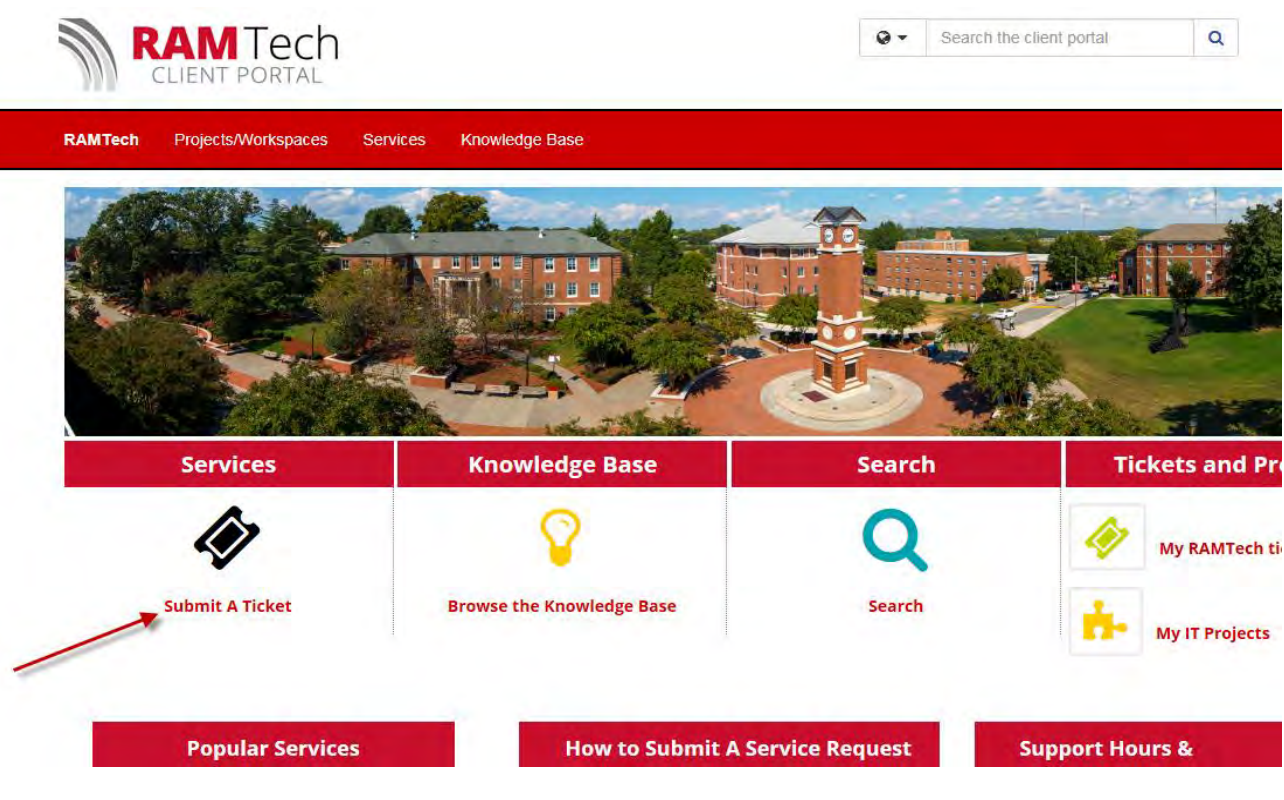

6. Click Submit a Ticket

# Service Catalog

Categories (12)

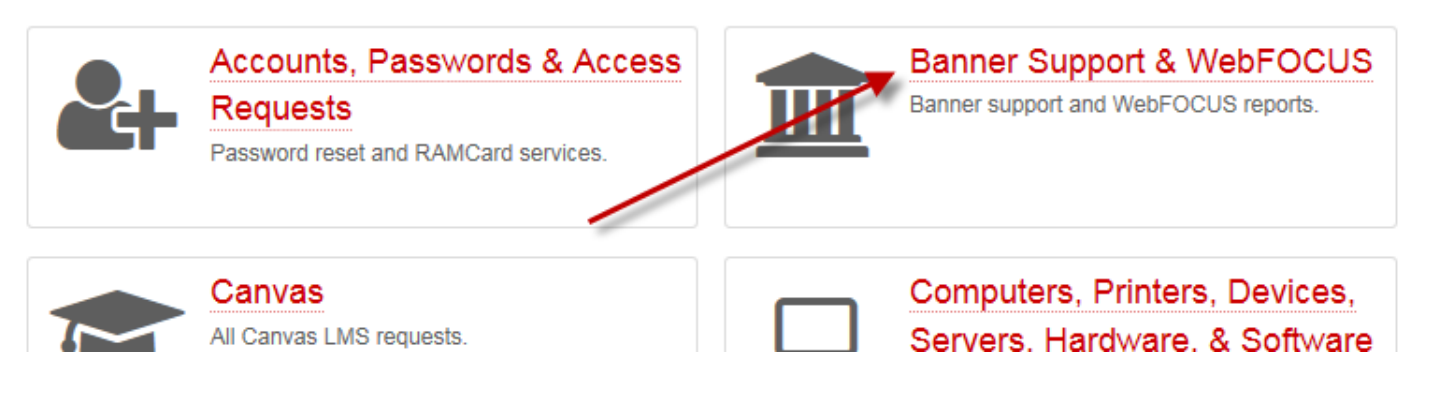

7. Click Banner Support & WebFOCUS

### Service Catalog / Banner Support & WebFOCUS

# Banner Support & WebFOCUS

Banner support and WebFOCUS reports.

## Categories (3)

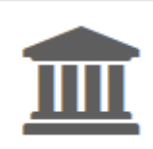

### Banner Support

Request a change, access, or report a problem in Banner.

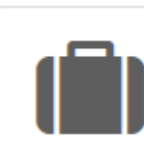

### Banner Related Services & Support

Request a change, access, or report a problem in Banner-related applications.

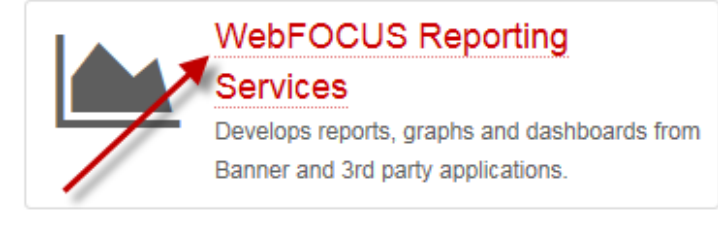

8. Click WebFOCUS Reporting Services

Service Catalog / Banner Support & WebFOCUS / WebFOCUS Reporting Services

# WebFOCUS Reporting Services

Develops reports, graphs and dashboards from Banner and 3rd party applications.

## Services (1)

WebFOCUS Report Requests

WebFOCUS report creation and modification.

#### 9. Click WebFOCUS Report Requests

Service Catalog / Banner Support & WebFOCUS / WebFOCUS Reporting Services / WebFOCUS Report Requests

### WebFOCUS Report Requests

#### Service Overview:

This service allows users to request WebFOCUS reports, increasing users' ability to make data driven decisions, track data trends, and provide enhanced accountability and data transparency.

#### Available To:

Faculty, Staff

- 10. Click WebFOCUS Report Request
- 11. Complete information being requested
- 12. Click Request

 WebFOCUS Report Request
Share
Add to Favorites